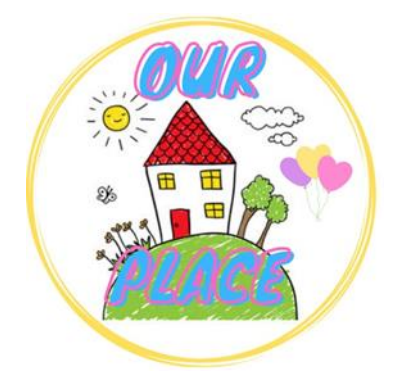

## Guide to zoom in and out within Chrome Browser

## Link for Our Place – <u>https://tinyurl.com/ourplaceineastriding</u>

**Step 1 –** Open the Chrome Browser.

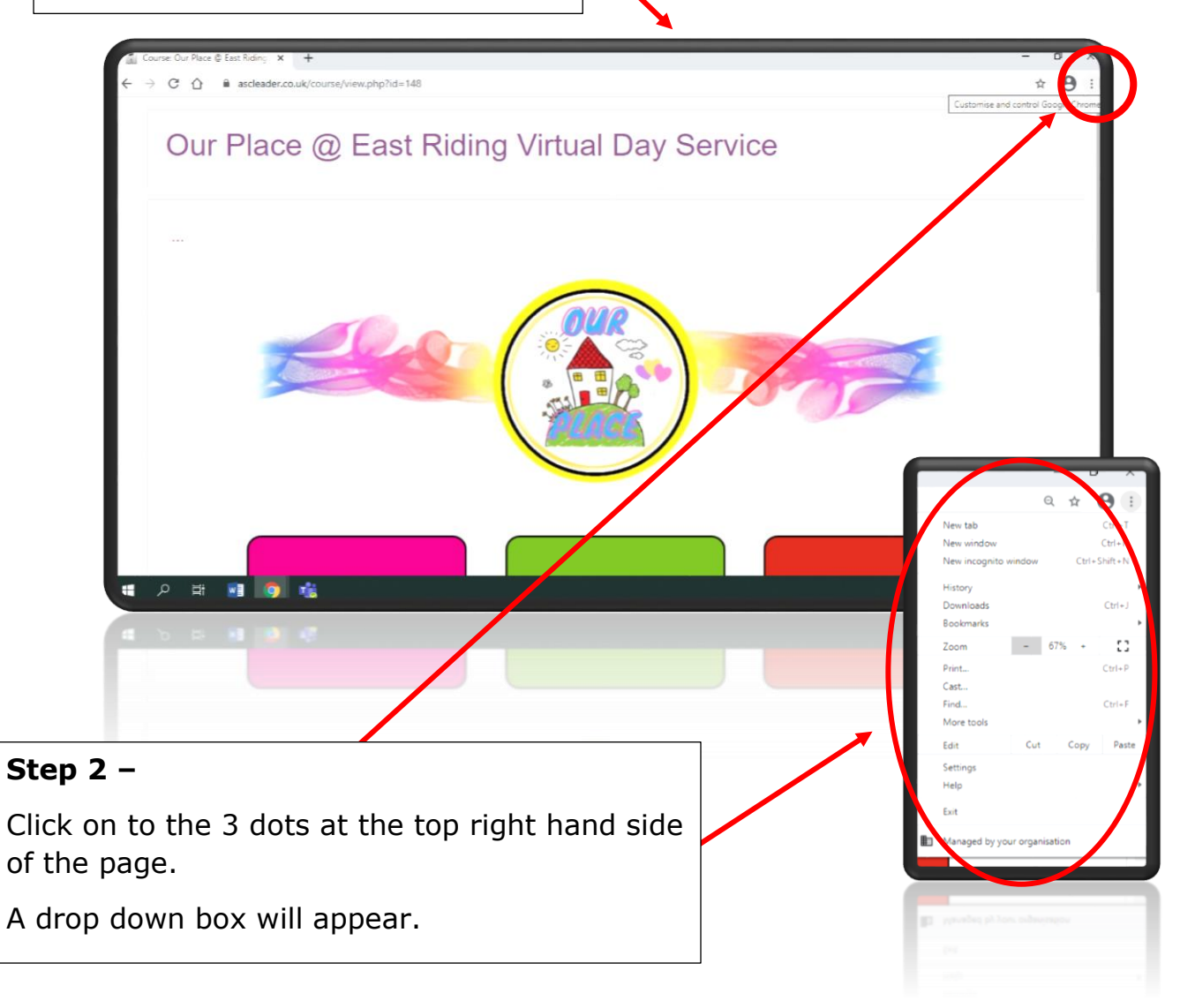

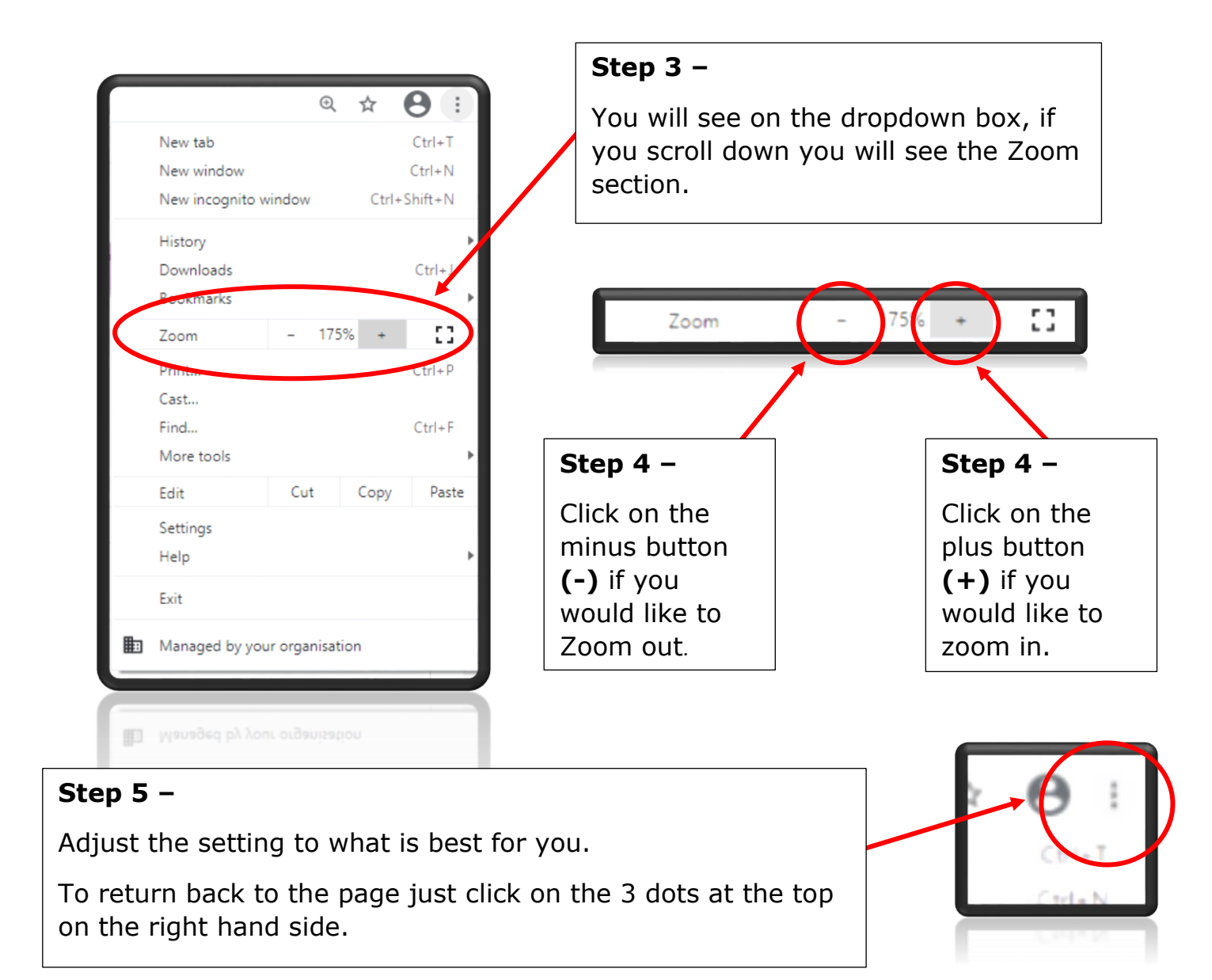